# Çalışan Arayüzü

Çalışanların eğitim süreçlerini yönetecekleri arayüz.

Aynı zamanda İSG sistemiyle entegre çalıştığından, çalışan; iş yeri hekiminden randevu talep edebilir, Dif listesini görüntüleyebilir ve Olay Bildirimi yapabilir.

# Çalışan Girişi

Sisteme giriş yapabilmeniz için Kullanıcı Türü olarak Çalışan Girişi seçilir, kullanıcı adı kısmına TC Numaranızı ve parolanıza TC Numaranızın son 4 hanesini girmeniz yeterlidir.

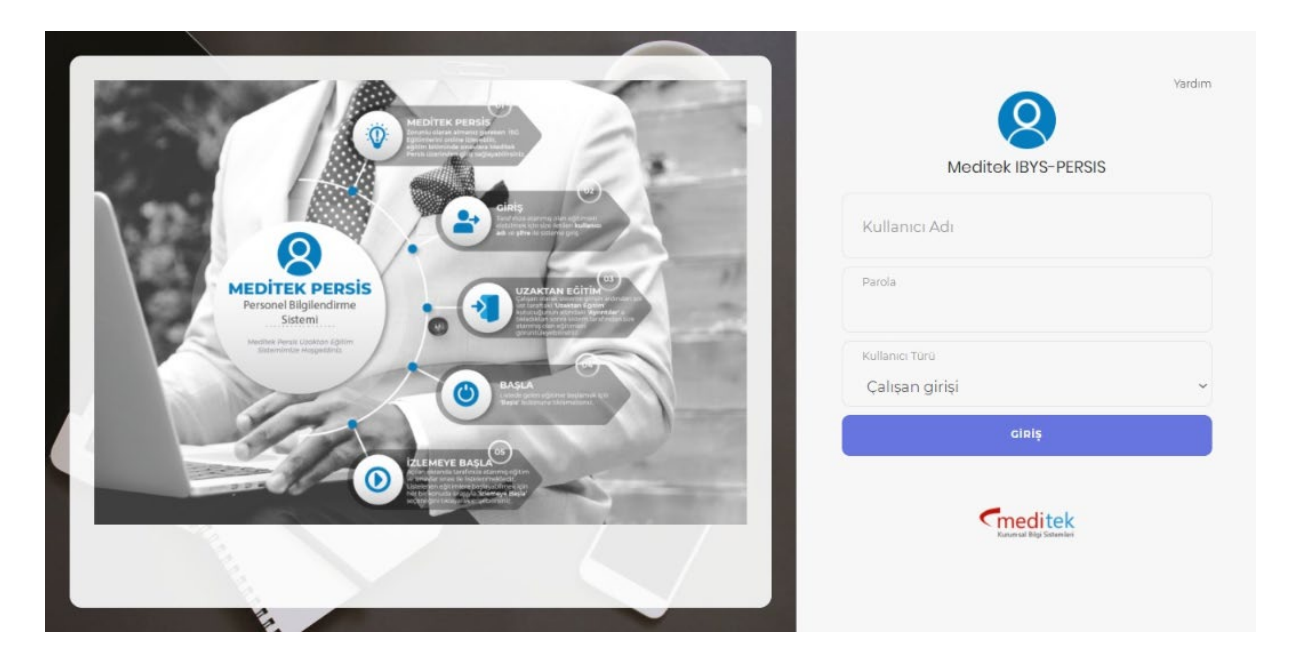

# Anasayfa

Çalışanın kişisel bilgilerinin yanı sıra, kendilerine atanmış eğitimlerin ilerleme durumlarını listeleyen ekran.

|                | 0/2<br>Uzaktan Eğitim           | 0<br>Randevularım |             | 0<br>Aksiyonlar  |              | 0<br>Ramak Kala | e            |
|----------------|---------------------------------|-------------------|-------------|------------------|--------------|-----------------|--------------|
| Asker          | Ayrıntılar⊙<br>D İşlem Geçmişim | Aynıtıl           | ur <b>O</b> | Aynntilar        | 9            |                 | Ayrıntilar 🛇 |
| c.             | # Tanım                         | Tarih             | Açıklama    |                  | Sorumlu Kişi |                 |              |
| M              |                                 |                   |             |                  |              |                 |              |
| Ŷ              |                                 |                   |             |                  |              |                 |              |
|                |                                 |                   |             |                  |              |                 |              |
| 1.01.2021      | Bendeki KKD'ler                 |                   |             | Nodül ve Cezalar | 1            |                 |              |
| å              | # Adı Miktar                    | A.Tarih İ.Taril   | i           | # Tarih          | Türü Konu    | Puan            | Açıklama     |
| с <sup>у</sup> |                                 |                   |             |                  |              |                 |              |
| 방 01.01.2021   |                                 |                   |             |                  |              |                 |              |
| U              |                                 |                   |             |                  |              |                 |              |
|                | 🗁 Belgeler                      |                   |             |                  |              |                 |              |
|                |                                 |                   |             |                  |              |                 |              |

# Eğitimlerim

Çalışanlara atanmış olan eğitimlerin listelendiği ekrandır.

Eğitimler süreçlerine göre gruplara ayrılır.

Hiç alınmamış bir eğitim Almam Gereken Eğitimler başlığı altında listelenir.

Başla diyerek eğitiminize başlayabilirsiniz.

Başlayıp, yarım bıraktığınız eğitimler Devam Eden başlığı altında listelenir.

Kaldığınız yerden Devam Et diyerek eğitiminize devam edebilirsiniz.

| > Eğitimler | rim                         |  |
|-------------|-----------------------------|--|
| Almam       | Gereken Eğitimler (1)       |  |
|             | 🔁 yardım<br>Henüz Başlamadı |  |
| Beşla       | © 110 dk.                   |  |
| Devam       | Eden (0)                    |  |
| V Başarıl   | lı (0)                      |  |
| × Başarıs   | 51Z ( <b>0</b> )            |  |

Egitim'e girdiğinizde aşağıdaki ekranla karşılaşırsınız.

| Eğitim Bilgileri                                                                                                    | Bu eğitim için ön sınav belirlenmemiş                                                                                                    |                                                                                                    |
|----------------------------------------------------------------------------------------------------|----------------------------------------------------------------------------------------------------|----------------------------------------------------------------------------------------------------|
| yarunn<br>O Anasayfaya dön O Eğtimlere dön                                                                                                    | içerikter                                                                                                    |                                                                                                    |
| Son Düzenleme Tarihi<br>06.2021<br>Eğitim Konuları<br>1. Ani Durum Tikle itismi<br>2. Aşını Teminisismin Eğitmi                                                                                                    | Buyrun Benim Koronavirüs Özel Bölüm - Prof. Dr. Serap Şimşek Yavuz Ekşi Sözlükte Video © 20 dk. Korona virüs haskanda sık soruları soruları ve cevapiarı.             | © Heniz bakmadın                                                                                      |
| 3.Acti Quum euisperinii (betek Eternationnii gitmi<br>4.Riis deglentendee elis opteriniin egitmi<br>5.Genel loondur<br>6.Sapki konutar<br>7.Tehris konutar<br>8.Çahyan encoasta lei igli bigiler<br>13.Çahyan encoasta lei igli bigiler<br>13.Çahyan encoasta lei igli bigiler<br>13.Çahyan encoasta lei igli bigiler<br>13.Çahyan encoasta lei igli bigiler |                                                                                                    | © Heniz balmadın<br>2 bilgi sahibi almalanın sağlamaktır. Eğitimin Hedefleri: 1. Olkemizde iş sağlığı |
| 13. ISG Kurulu Uyesinin Eğitimi<br>14. İp Kazesi Sonrasi Eğitim<br>15. İsp Baslama Fäitlimi                                                                                                    | ve güvenliği de ilgül mevzuattaki temel prenapleri aralar. 2. iş sağlığı ve güvenliği hizmetlerinin organizasyonunu<br>işin düzenlenmesine ilişkin hükümleri sıralar. | analız eder. 3. İpverenin iş sağlığı ve güvenliği konusunda sorumluluklarını ve                       |
| 12. byperinde skik knywfer diazemi<br>17. Oktopro<br>18. Mediof Natalifikann e sebegleri<br>19. Mediof Natalifikann e sebegleri<br>29. Mediof Natalifikann sebegleri<br>20. Mediof Natalifikann sebegleri<br>20. Benjihili w netkonova i tribi etmerleri                                                                                                    | Son Smar<br>yardim Busineshinda primetina                                                                                                    |                                                                                                    |
| 14. Synovick kisk kryster staam<br>17. Oktopor<br>18. Conick 19<br>18. Oktop<br>19. Masisk hartskillen in sebesjen<br>29. Hatalskan konnen pressjelari ve konnen taknilløriste<br>vygdanse<br>21. Brykolyk ve piskosopol i tils etmerileri<br>22. Brykolym                                                                                                   | Sam Smuto     V     yardim Rusenes here's prevedens:     10 Sonur     Son smarro girrebitmek kjet tilm kjerikker/ tomomlamane gerekmektedir:     Samer                |                                                                                                    |

Video içeriklerinde İzlemeye Başla dediğinizde, video açılır.

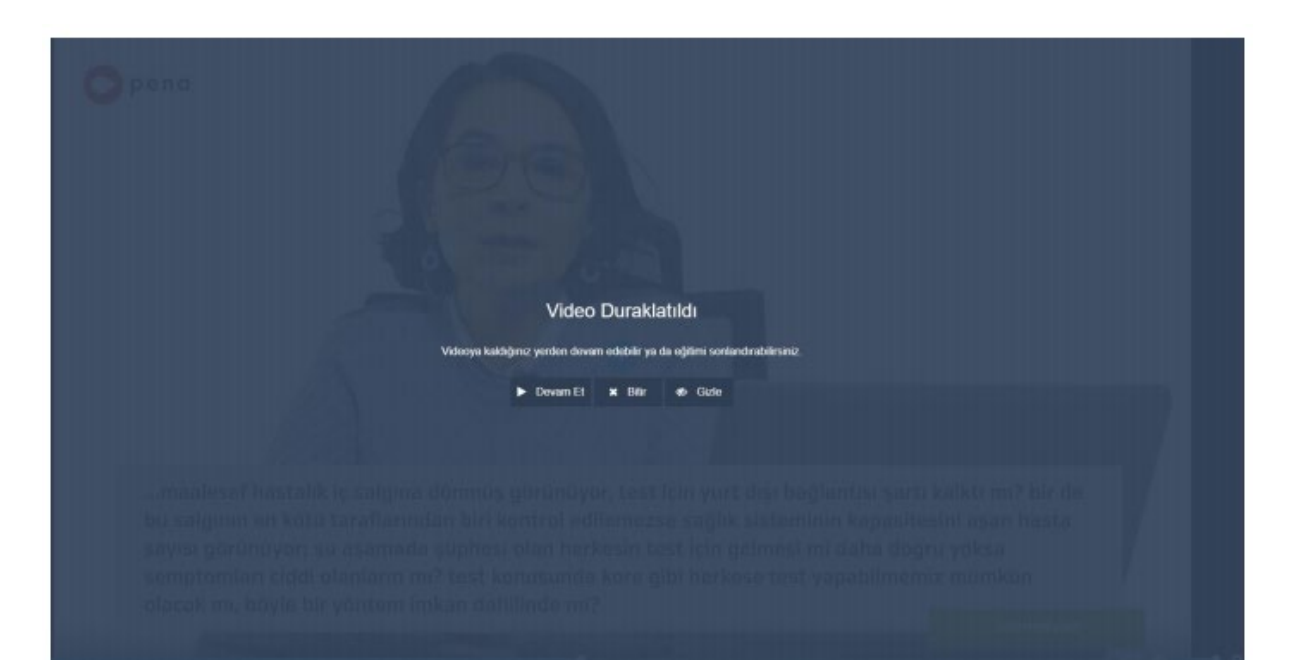

Eğitim içerikleri tamamlandığında, sınava giriş butonu aktif olur.

### Sınav Ekranı;

| kımından aşağıdaki ifadel           | erden hangisi yanlıştır? | nişsar burgurar |
|-------------------------------------|--------------------------|-----------------|
| A) 🔿 Fazla ya da az yemek yeme      | 2                        |                 |
| B) ⊖ Sigara kullanımında artış      |                          |                 |
| <b>c)</b> 🔿 İşe devamsızlıkta artış |                          |                 |
| D) O Deri döküntüleri               |                          |                 |
| E) 🔿 Agresif tavırlar               |                          |                 |
|                                     |                          |                 |

Eğitimlerinizi tamamladıktan sonra girdiğiniz sınavların sonuçlarına göre Başarılı veya Başarısız başlığı altında eğitimler listelenir.

#### Profil

Kişisel Bilgileri, Özlük Bilgilerini ve Sistem Giriş Bilgilerini görüntüleyebileceğiniz ve izniniz olan yerleri düzenleyebileceğiniz ekran.

| Ps          | =                                                                                                    |                                                                                                    | 0 Yardım 🍳                   |
|-------------|----------------------------------------------------------------------------------------------------|----------------------------------------------------------------------------------------------------|------------------------------|
| *<br>\$<br> |                                                                                                    | 0/0<br>Uzaktan Eğitim<br>Aymıtılar O<br>Aymıtılar O<br>Aymıtılar O                                                                                                    |                              |
| &<br>       | د.<br>ح                                                                                                    | Islem Geçmişim       # Tanım     Tarih     Açıklama       1     Periyodik Musyene     19.08.2021     g yerinde işinde bedenen ve nuhen çalışmaya elverişildir.       2     Periyodik Musyene     17.08.2021     ş yerinde işinde bedenen ve nuhen çalışmaya elverişildir. | Profil Parola Değiştir Çıkaş |
| Ą           | •       •       •       •       •       •       •       •       •       •       •       •       •       •       •       •       •       •       •       •       •       •       •       •       •       •       •       •       •       •       •       •       •       •       •       •       •       •       •       •       •       •       •       •       •       •       •       •       •       •       •       •       •       • | Bendeki KKD'ler Adı Miktar A.Tarih L.Tarihi Tarih Türü Konu Belgeler                                                                                                    | Puan Açıklama                |
|             | Lag Ekibi                                                                                                    |                                                                                                    |                              |
|             | Telif Hakkı © 2021 Meditek Yazılım.                                                                                                    |                                                                                                    | Sürüm 1.11.3.14              |

Profil butonuna tıklayınca aşağıdaki ekranla karşılaşacaksınız.

| Ps       | =                            |                        |                               |                               | 🙆 Yardım 😩 |
|----------|------------------------------|------------------------|-------------------------------|-------------------------------|------------|
| *        | > Çalışan Bilgileri :        |                        |                               |                               |            |
| <b>*</b> | Kişi Kimliği Özlük Bilgileri | Sisteme                |                               |                               |            |
|          |                              | Giriş Bilgileri        |                               |                               |            |
| *        | Kişi Bilgileri               |                        |                               |                               | Düzenle    |
| A        | Tc Kimlik No<br>99999999999  | Doğum Yeri<br>Baba Adı | E-Posta                       | Medeni Durumu<br>Kayıt Buluna |            |
| 0        | Adı Soyadı                   | Anne Adı               | Kayıt Buluna                  | <b>Notlar</b><br>Kayıt Buluna |            |
| 4        | Doğum Tarihi                 | Cep Telefonu           | Dini<br>Kayıt Buluna          | Mesleği<br>Kayıt Buluna       |            |
|          | Cinsiyeti<br>Erkek           |                        | Eğitim Durumu<br>Kayıt Buluna | <b>Ünvanı</b><br>Kayıt Buluna |            |
|          |                              |                        |                               |                               |            |

| Ps            | =                                                       | Yardım | 4 |
|---------------|---------------------------------------------------------|--------|---|
| *             | > Çalışan Bilgileri :                                   |        |   |
| <b>≉</b><br>₽ | Kişi Kimliği Özlük Bilgileri Sisteme<br>Giriş Bilgileri |        |   |
| ≣             | Çalışma Bilgileri                                       |        |   |
| A             | O Genel Bilgiler                                        |        |   |
| ٥             | Çalışan Türü Sözleşmeli Çalışan   Caluztin Bölüm İmalat |        |   |
| ۵             | Bölümçki Görevi     Bölüm Çalışanı                      |        |   |
|               | Çalıştığı Birim                                         |        |   |
|               | Yaptığı İş                                              |        |   |
|               |                                                         |        |   |
|               | Çalışma Geçmişi                                         |        |   |
|               |                                                         |        |   |

| Ps       | =                                                       | Yardım |  |
|----------|---------------------------------------------------------|--------|--|
| *        | > Çalışan Bilgileri : Excel Yukleme                     |        |  |
| <b>9</b> | Kişi Kimliği Özlük Bilgileri Sisteme<br>Giriş Bilgileri |        |  |
| <b></b>  | Tc Kimlik No (*) 9999999999                             |        |  |
| ۵<br>۵   | Eposta (*)                                              |        |  |
| ۲        | Cep Telefonu (*)                                        |        |  |
| ۵        | Kullanıcı Adı (*) 99999999999                           |        |  |
|          | Parola O Parola değişikliği için yeni parolayı yazınız. |        |  |
|          | Kaydet                                                  |        |  |
|          |                                                         |        |  |